Rematrícula on-line

Passo a passo:

Acesse a sua Área Acadêmica no site da Faculdade Dinâmica;

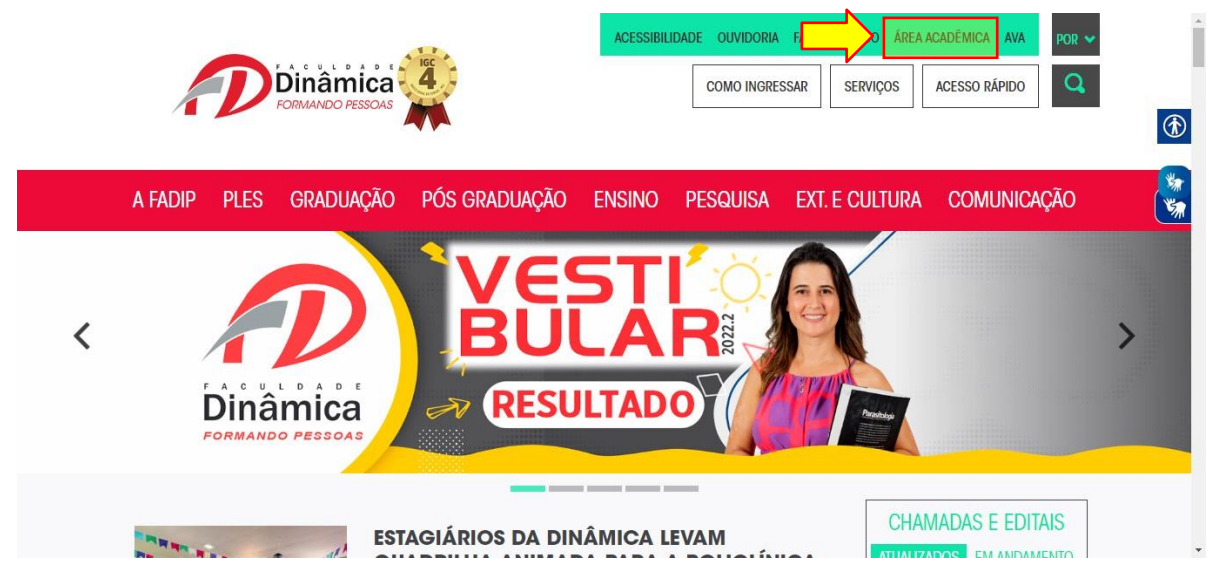

No menu lateral clique em Matrícula Online -Rematrícula On-line;

| T                        | Dinamica                                           |            |        |        |       |       |         |    |        |      |         |    |       |              | The Press                                                    | FOR PESSO   |
|--------------------------|----------------------------------------------------|------------|--------|--------|-------|-------|---------|----|--------|------|---------|----|-------|--------------|--------------------------------------------------------------|-------------|
| 310 - ALUNO PARA REALIZA | ÇÃO DE TESTES - Último acesso: 20/07/2020 ás 18:05 | ADM - /    | DMINIS | TRAÇÃO | D     |       |         |    |        |      |         |    | Versã | Ses<br>0 3.0 | são expira em 15 min.<br>.1RC4061 16/07/2020 01 <del>-</del> | 2020 🗸 🎝    |
| Dados Pessoais           | Ordanação: @ Matriz/Grada 🔿 Alfa                   | hética     |        |        |       |       | No cliv |    | ohro a | nota | wibier  |    | wali  |              | c Eccelares O Cráfice /                                      | Nune V Turm |
| Mensagens                |                                                    | betteu     |        |        |       | ,     | to chi  |    | obrea  | nota | 2,1011. |    | wan   | içue         | s escolares O Granco A                                       |             |
| Acadêmiro                | Notas / Frequência                                 |            |        |        |       |       |         |    |        |      |         |    |       |              |                                                              |             |
|                          | Disciplinas                                        | Turma      |        |        | Nota  | 5     |         |    |        |      | Faltas  | ,  |       |              | Situação de vínculo                                          | Situação    |
| Recebimentos             |                                                    |            | ETA1   | ETA2   | ETA3  | SA    | REC     | RF | ETA1   | ETA2 | ETA3    | SA | REC   | RF           | na disciplina                                                | Academica   |
| Matricula Online         | ANÁLISE DE CUSTOS II                               | ADMN5A     | 28,00  | 29,70  | 40,00 | 97,70 | -       | -  | 0      | 0    | 0       | 0  | -     | 0            | Regular                                                      |             |
| Duntanata                | ADMINISTRAÇÃO DA PRODUÇÃO II                       | ADMN5A     | 23,50  | 25,50  | 40,00 | 89,00 | -       | -  | 0      | 0    | 0       | 0  | -     | 0            | Regular                                                      |             |
| Protocolo                | GESTÃO DE PESSOAS II                               | ADMN5A     | 28,00  | 28,80  | 40,00 | 96,80 |         |    | 2      | 0    | 0       | 2  |       | 2            | Regular                                                      |             |
| Biblioteca               | ADMINISTRAÇÃO FINANCEIRA I                         | ADMN5A     | 23,75  | 26,00  | 38,00 | 87,75 |         | -  | 0      | 0    | 0       | 0  | -     | 0            | Regular                                                      |             |
| Fetánin                  | ADMINISTRAÇÃO MERCADOLÓGICA I                      | ADMN5A     | 23,50  | 25,70  | 40,00 | 89,20 | -       | -  | 4      | 2    | 0       | 6  | -     | 6            | Regular                                                      |             |
|                          | ESTÁGIO SUPERVISIONADO I                           | ADMN5A     | -      | -      | -     | -     | -       | -  | 0      | 0    | 0       | 0  | -     | 0            | Regular                                                      | Em Curso    |
| Questionários (0)        | obs:<br>- Esse documento não possui nenhum valo    | r oficial. |        |        |       |       |         |    |        |      |         |    |       |              |                                                              |             |

|                           | Dinâmica                                                                                |                             |          |          |          |          |        |       |        |        |         |    |       |               | L DIAN                                          | FORMANT      |
|---------------------------|-----------------------------------------------------------------------------------------|-----------------------------|----------|----------|----------|----------|--------|-------|--------|--------|---------|----|-------|---------------|-------------------------------------------------|--------------|
| 2310 - ALUNO PARA REALIZA | GRMANDO PESSOAS<br>ção de testes - último acesso: 20/07/2020 ás 18:03                   | 61 ADM - A                  | DMINIS   | TRAÇÃ    | D        |          |        |       |        |        |         |    | Versã | Ses<br>o 3.0. | são expira em 13 min.<br>1RC4061 16/07/2020 01- | 2020 🗸 💐     |
| Dados Pessoais            | Ordenação:    Matriz/Grade    Alfa                                                      | abética                     |          |          |          | ,        | Ao cli | car s | obre a | a nota | exibir: | •  | Avali | açõe          | s Escolares 🔿 Gráfico /                         | Aluno X Turm |
| Mensagens                 | Notas / Frequência                                                                      |                             |          |          |          |          |        |       |        |        |         |    |       |               |                                                 |              |
| Acadêmico                 | notas / Frequencia                                                                      |                             |          |          | Nota     | -        |        |       |        |        | Falta   | -  |       |               |                                                 |              |
| Recebimentos              | Disciplinas                                                                             | Turma                       | ETA1     | ETA2     | ETA3     | SA       | REC    | RF    | ETA1   | ETA2   | ETA3    | SA | REC   | RF            | Situação de vinculo<br>na disciplina            | Situação     |
| Matricula Online          | ANÁLISE DE CUSTOS II                                                                    | ADMN5A                      | 28,00    | 29,70    | 40,00    | 97,70    | -      | -     | 0      | 0      | 0       | 0  | -     | 0             | Regular                                         |              |
| amatrícula Onvlina        | ADMINISTRAÇÃO DA PRODUÇÃO II                                                            | ADMN5A                      | 23,50    | 25,50    | 40,00    | 89,00    |        | -     | 0      | 0      | 0       | 0  | -     | 0             | Regular                                         |              |
| omprovante - Matrícula    | GESTÃO DE PESSOAS II                                                                    | ADMN5A                      | 28,00    | 28,80    | 40,00    | 96,80    | -      | -     | 2      | 0      | 0       | 2  | -     | 2             | Regular                                         |              |
| ntrato - Matrícula        | ADMINISTRAÇÃO FINANCEIRA I                                                              | ADMN5A                      | 23,75    | 26,00    | 38,00    | 87,75    | -      | -     | 0      | 0      | 0       | 0  | -     | 0             | Regular                                         |              |
|                           | ADMINISTRAÇÃO MERCADOLÓGICA I                                                           | ADMN5A                      | 23,50    | 25,70    | 40,00    | 89,20    | -      |       | 4      | 2      | 0       | 6  |       | 6             | Regular                                         |              |
| Protocolo                 | ESTÁGIO SUPERVISIONADO I                                                                | ADMN5A                      | -        | -        | -        | -        | -      | -     | 0      | 0      | 0       | 0  | -     | 0             | Regular                                         | Em Curso     |
| Biblioteca                | obs:<br>- Esse documento não possui nenhum valo<br>- Notas com * estão abaixo da média. | or oficial.<br>cão. (**) en | 1 depend | lência e | (***) er | n especi | al.    |       |        |        |         |    |       |               |                                                 |              |
| Estágio                   | <ul> <li>Disciplinas com um (*) estão em adaptaç</li> </ul>                             |                             |          |          |          |          |        |       |        |        |         |    |       |               |                                                 |              |

Será direcionado para a tela de Aviso legal, após a leitura clique na opção "Li e aceito

| [ + ] Dados Possoais                                                  | Dados Cadastrais    |                                                                             |
|-----------------------------------------------------------------------|---------------------|-----------------------------------------------------------------------------|
| [ + ] Mensagens                                                       | Nome:               | Aviso Legal                                                                 |
| [ - ] Acadêmico                                                       | CDE:                | As information constants, note Contests costs utilizados árias a            |
| - Aulas / Tarefa Extra                                                | Sexo:               | exclusivamente para fins acadêmicos, respeitada a legislação que dispõe     |
| - Notas/Frequência                                                    | Dados de Endereço   | sobre o seu uso, arquivamento, segurança, privacidade e proteção dos dados. |
| Availações Escolares     Agenda de Availações                         | *Endereço:          | Faculdade Dinâmica nos termos da Lei nº 13.709/2018 (Lei Geral de Proteção  |
| - Frequência Escolar                                                  | *Número:            | de Dados).                                                                  |
| <ul> <li>Gráfico Aluno x Turma</li> <li>Histórico Resumido</li> </ul> | *Bairro:            |                                                                             |
| - Ocorrências Disciplinares                                           | *Cidade:            |                                                                             |
| Plano de Estudo     Relação de documentos                             | Cep:                |                                                                             |
| - Repositório de Arquivos                                             | *Estado:            |                                                                             |
| - Relatório de Atividades Complementares                              | *Telefone:          |                                                                             |
| L + 1 Recebimentos                                                    | Celular:            |                                                                             |
|                                                                       | *E-mail:            | Cancelar Li e aceito                                                        |
| [ ] Matricula Online                                                  | Senha:              | A senna pode ser alterada utilizando opicióscios de menu.                   |
| Kematricula Un-line     Comprovante - Matricula                       | Dados Complementare | s/////////////////////////////////////                                      |

Na tela Dados Cadastrais, favor conferir se todos os seus dados estão atualizados e preenchidos corretamente. Se necessário, atualize as suas informações.

Importante: Conferir se o seu e-mail está preenchido corretamente, pois será enviado para você um e-mail com a chave de validação caso opte em gerar token por e-mail nas próximas etapas do processo da rematrícula. Clicar em Confirmar.

| [ + ] Dados Pessoais      | Dados Cadastrais                      |                                                                        |
|---------------------------|---------------------------------------|------------------------------------------------------------------------|
| [ + ] Mensagens           | Nome:                                 | ALUNO PARA REALIZAÇÃO DE TESTES                                        |
|                           | Identidade:                           | MG-12.345.678                                                          |
| [ + ] Academico           | CPF:                                  | 53172944603                                                            |
| [ + ] Recebimentos        | Sexo:                                 | Masculino                                                              |
| [ - ] Matricula Online    | Dados de Endereço                     |                                                                        |
| - Rematrícula On-line     | *Endereço:                            | Rua Teste                                                              |
| - Comprovante - Matrícula | *Número:                              | 123                                                                    |
| - Contrato - Matricula    | *Bairro:                              | Teste                                                                  |
| [ + ] Protocolo           | *Cidade:                              | Ponte Nova                                                             |
| [ + ] Bibliotora          | Cep:                                  | 35430147 Oconsulta CEP Utilize no formato 99999999                     |
| C. I Manufacture          | *Estado:                              | MG                                                                     |
| [+]Estágio                | *Telefone:                            | (00) 0000-0000                                                         |
| [+] Questionários (0)     | Celular:                              | (00) 00000-0000                                                        |
|                           | *E-mail:                              | ti@faculdadedinamica.com.br                                            |
| Minha                     | Senha:                                | A senha pode ser alterada utilizando opič <i>i</i> žić %o de menu.     |
| Biblioteca                | Dados Complementares                  |                                                                        |
|                           | *Necessidade Especial:                | Nenhuma                                                                |
|                           | Data de Nascimento:                   | 25/12/1989                                                             |
|                           | Data de conclusão do ensino médio:    | 29/12/2014                                                             |
|                           | Comunicação                           |                                                                        |
|                           | Receber email quando houver novidade  | es em aulas, avaliações, notas, faltas e arquivos.                     |
|                           | Receber mensagem do sistema quando    | houver novidades em aulas, avaliações, notas, faltas e arquivos.       |
|                           | Autorizo o envio dos meus dados cadas | strais para o SEB, conforme Portaria Nº1.773-MEC-Art. 6º-Parágrafo 5º. |
|                           |                                       | Confirmar                                                              |

Na tela Disciplinas, clicar no checkbox "Disciplinas matriculadas"

| Período | Disciplina                             | Horária | Turma/Subturma | Professor | Horário |
|---------|----------------------------------------|---------|----------------|-----------|---------|
| 6       | 03800-ADMINISTRAÇÃO FINANCEIRA II      | 72      | ADMN6A/0       |           |         |
| 6       | 03802-ADMINISTRAÇÃO MERCADOLÓGICA II   | 72      | ADMN6A/0       |           |         |
| 6       | 03804-ESTÁGIO SUPERVISIONADO II        | 100     | ADMN6A/0       |           |         |
| 6       | 03803-GESTÃO PÚBLICA                   | 36      | ADMN6A/0       |           |         |
| 6       | 03799-LOGÍSTICA                        | 72      | ADMN6A/0       |           |         |
| 6       | 03801-ORÇAMENTO EMPRESARIAL            | 72      | ADMN6A/0       |           |         |
| 6       | 03805-TRABALHO DE CONCLUSÃO DE CURSO I | 36      | ADMN6A/0       |           |         |
|         |                                        |         |                |           | Re      |
|         |                                        |         |                |           |         |

Clicar em "Li e aceito o contrato de matrícula".

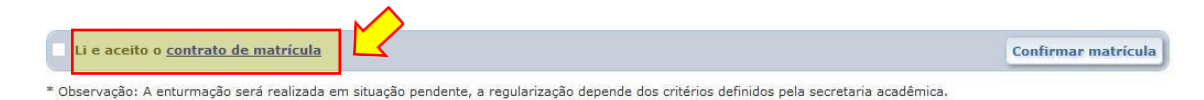

## Clicar em "Emitir contrato".

|                         | Contrato de matrícula                                                                                                    | <u>د</u>   |              |             |             |
|-------------------------|----------------------------------------------------------------------------------------------------|------------|--------------|-------------|-------------|
| Horários                | Ao marcar o item Li e aceito o contrato de matrícula você<br>confirma conhecer e concordar com os termos do contrato.<br>A data e hora em que o contrato foi aceito será armazenada. | arta-Feira | Quinta-Feira | Sexta-Feira | Sábado      |
| i e aceito o contrato o | le matrícula                                                                                                    |            |              | Confirma    | ar matrícul |

O contrato de prestação de serviços de educação escolar irá abrir uma nova aba conforme a apresentada abaixo:

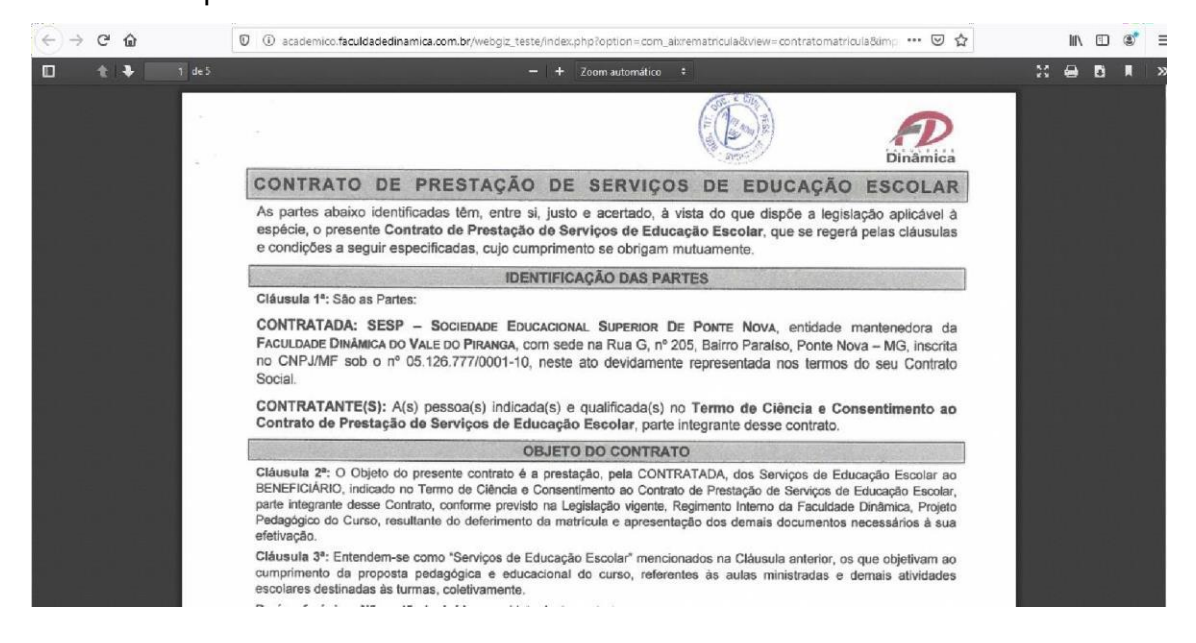

Após a leitura do contrato retornar à página do processo de matrícula para continuar os próximos passos. Clicar no checkbox e logo após em "Confirmar matrícula":

|  |  | 5 |
|--|--|---|
|  |  |   |

## Opção 1

Em seguida será exibida a janela Chave de validação. Clique na opção E-mail e em Gerar Token.

| Quadro de Horários                           | Chave de validação X                                                         |                     |
|----------------------------------------------|------------------------------------------------------------------------------|---------------------|
| Horários                                     | Para concluir o processo de Matrícula Online escolha uma forma de validação. | Sexta-Feira Sábado  |
| ✓ Li e aceito o <u>contrato de matrícula</u> | Fechar Confirmar                                                             | Confirmar matrícula |

Será encaminho para o e-mail do aluno a Chave de validação, a qual deverá ser preenchida nesta janela e depois clicar em *Confirmar*.

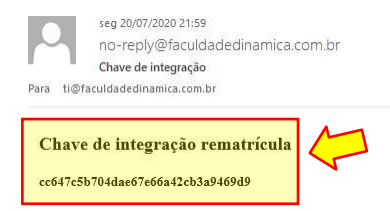

Insira o código recebido e clique em confirmar.

|                                            |                                                                              | and the second second se |             |              |
|--------------------------------------------|------------------------------------------------------------------------------|----------------------------------------------------------------------------------------------------|-------------|--------------|
| Horários                                   | Para concluir o processo de Matrícula Online escolha uma forma de validação. | eira                                                                                                    | Sexta-Feira | Sábado       |
| ~~~~                                       | ደጉ ዮን                                                                        |                                                                                                    |             |              |
| ~~~~                                       |                                                                              | 115                                                                                                    |             |              |
|                                            |                                                                              | 0///                                                                                                    |             |              |
|                                            | E-mail QR Code                                                               |                                                                                                    |             |              |
|                                            | Aluno: ALUNO PARA REALIZAÇÃO DE TESTES                                       | 11                                                                                                    |             |              |
|                                            | Você receberá um e-mail em até: 00:00:37                                     |                                                                                                    |             |              |
|                                            | Insira o token no campo abaixo.                                              |                                                                                                    |             |              |
| Li e aceito o <u>contrato de matrícula</u> | Token: cc647c5b704dae67e66a42                                                |                                                                                                    | Confirm     | ar matrícula |
| * Ob                                       | Fechar Confirmar                                                             |                                                                                                    |             |              |

Será exibida a janela com o Termo de Ciência e Consentimento ao Contrato de Prestação de Serviços de Educação Escolar que estará assinado digitalmente através de processo de validação eletrônico com Chave de Autenticação.

## Opção 2

Em seguida será exibida a janela Chave de validação. Clique na opção QR Code e em *Gerar Token*.

| Quadro de Horários                   | Chave de validação 😽                                                                                                    |             |              |
|--------------------------------------|----------------------------------------------------------------------------------------------------|-------------|--------------|
| Horários                             | Para concluir o processo de Matrícula Online escolha uma forma de validação.<br>O<br>E-mail<br>Aluno: ALUNO PARA REALIZAÇÃO DE TESTES<br>Gerar Token | Sexta-Feira | Sábado       |
| I i e aceito o contrato de matrícula | Fechar Confirmar                                                                                                    | Confirma    | ar matrícula |

Utilize o App ExtraClase para scanear o QR Code. Para realizar a leitura utilize a versão 2.0.13 ou posterior e procure o ícone abaixo. Essa funcionalidade está disponível somente para dispositivos androides na loja da Play Store.

Aponte o seu dispositivo para o QR Code da tela.

| Chave de validação                                                                                                    | ×               |
|----------------------------------------------------------------------------------------------------|-----------------|
| Para concluir o processo de Matrícula Online escolha um validação.                                                                                                    | a forma de      |
|                                                                                                    |                 |
|                                                                                                    |                 |
| പ്ര പ്ര                                                                                                    |                 |
| O OB                                                                                                    |                 |
| E-mail Code                                                                                                    |                 |
| Aluno: ALUNO PARA REALIZAÇÃO DE TESTES                                                                                                    |                 |
|                                                                                                    | 1               |
|                                                                                                    | 1-              |
|                                                                                                    |                 |
|                                                                                                    |                 |
| The Part of States                                                                                                    | -               |
| Service Service of                                                                                                    |                 |
| and the second second se |                 |
|                                                                                                    |                 |
|                                                                                                    |                 |
|                                                                                                    |                 |
| Utilize o App ExtraClase para escanear o QR Code acir                                                                                                    | na.             |
| Para realizar a leitura utilize a versão 2.0.13 ou posterior e procure                                                                                                    | o icone abaixo. |
| 💥 😪 🍋 🎇                                                                                                    |                 |
|                                                                                                    |                 |
| Informe o código (token) apresentado na caixa abaixo                                                                                                    | D.              |
| Token                                                                                                    |                 |
|                                                                                                    |                 |

Insira o código alfa numérico gerado e clique em confirmar.

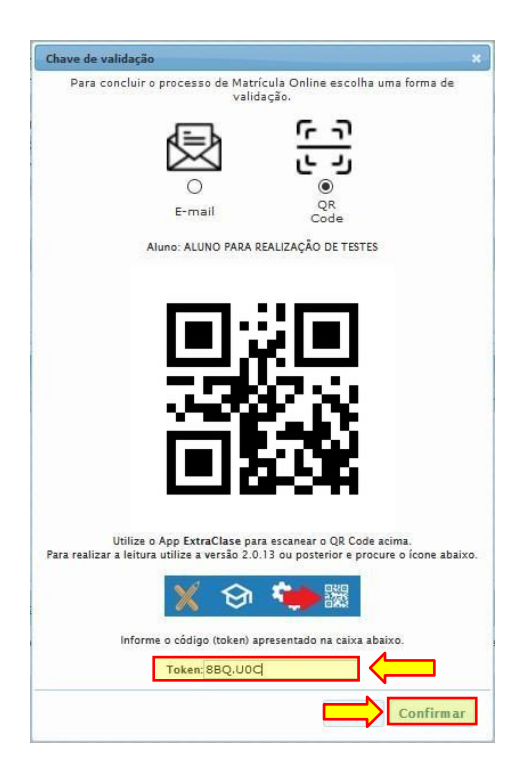

Será exibida a janela com o Termo de Ciência e Consentimento ao Contrato de Prestação de Serviços de Educação Escolar que estará assinado digitalmente através de processo de validação eletrônico com Chave de Autenticação.

| TERMO DE CIÊNCIA E CONSENTIMENTO AO CONTRATO DE PRESTAÇÃO DE SERVIÇOS DE EDUCAÇÃO ESCOLAR                                                                                                    |
|----------------------------------------------------------------------------------------------------|
| As partes abaixo identificadas têm, entre si, justo e acertado, à vista do que dispõe a legislação aplicável à espécie, o presente Termo<br>Ciência e Consentimento ao Contrato de Prestação de Serviços de Educação Escolar, que se regerá pelas cláusulas e<br>condições a seguir especificadas, cujo cumprimento se obrigam mutuamente.                                                                                                    |
| IDENTIFICAÇÃO DAS PARTES                                                                                                    |
| CONTRATADA: SESP – SOCIEDADE EDUCACIONAL SUPERIOR DE PONTE NOVA, entidade mantenedora da<br>FACULDADE DINÁMICA DO VALE DO PIRANGA, com sede na Rua G, nº 205, Bairro Paraíso, Ponte Nova – MG, inscrita no<br>CNPJ/MF sob o nº 05.126.777/0001-10, neste ato devidamente representada nos termos do seu Contrato Social.<br>1º CONTRATANTE (Responsável Financeiro): [NOME], [nacionalidade], [estado civil], [profissão], portador da Cédula de Identidade<br>RG nº [nº do RG], inscrito no CPF/MF sob o nº [nº do CPF], residente e domiciliado na [Nome da Rua/Avenida/Praça], nº [nº],<br>[Complemento], [Bairro], [Cidade], [CEP], [tel. residencial], [tel. celular], [e-mail].                                                                                                    |
| Parentesco com o beneficiário: ( ) Pai ( ) Mãe ( ) Irmão(a) ( ) Cônjuge ( ) Outros:                                                                                                    |
| CONTRATANTE BENEFICIÁRIO DOS SERVIÇOS – ALUNO(A)                                                                                                    |
| Cláusula 1*: Os serviços de educação escolar contratados serão prestados ao BENEFICIÁRIO(A) do(s) CONTRATANTE(s), acima<br>qualificados, e a seguir indicado(a):<br>BENEFICIÁRIO: [NOME], matrícula nº [nº da matrícula]. [nacionalidade], [estado civil], [profissão], portador da Cédula de Identidade<br>RG nº [nº do RG], inscrito no CPF/MF sob o nº [nº do CPF], residente e domiciliado na [Nome da Rua/Avenida/Praça], nº [nº],<br>[Complemento], [Bairro], [Cidade], [CEP], [tel: residencial], [tel. celular], [e-mail].                                                                                                    |
| Curso: [NOME DO CURSO] Período: [Período] Período Turno: [Turno] Semestre: [Semestre letivo].                                                                                                    |
| OBJETO DO TERMO DE CIÊNCIA E CONSENTIMENTO                                                                                                    |
| Educação Escolar, com a consequente (re)matricula do beneficiário para o semestre letivo vigente, ao fim do qual, o(s)<br>CONTRATANTE(S) deverá(ão) renovar a matricula do BENEFICIÁRIO mediante um novo termo, para que este possa cursar os<br>periodos subsequentes, conforme definido na Matriz Curricular do Curso e no Calendário Acadêmico Institucional, ambos definidos<br>pela CONTRATADA.<br>Cláusula 3°: O(s) CONTRATANTE(S), através deste termo, declaram-se totalmente cientes e estão acordes com o estabelecido no<br>CONTRATO DE PRESTAÇÃO DE SERVIÇOS DE EDUCAÇÃO ESCOLAR em todos os seus termos cujas suas cláusulas e<br>condições estão registradas no Cartório de Registro de Títulos e Documentos da Comarca de Ponte Nova/MG, sob o protocolo nº<br>38004, registrado sob o nº 9250, do livro B-76, pág. 133, de 11/11/2020, estando cientes ainda de que o referido contrato<br>do RENERICIÁRIO e no site da CONTRATADA de CONTRATADA do astratementes da CONTRATADA de CONTRATADA do CONTRATO DE PRESTAÇÃO DE SERVIÇOS DE EDUCAÇÃO ESCOLAR em todos os seus termos cujas suas cláusulas e<br>condições estão registradas no Cartório de Registro de Títulos e Documentos da Comarca de Ponte Nova/MG, sob o protocolo nº<br>38004, registrado sob o nº 9250, do livro B-76, pág. 133, de 11/11/2020, estando cientes ainda de que o referido contrato<br>dos RENERICIÁRIO e no site da CONTRATADADA do CONTRATADA de servertamente da CONTRATADA DE PRESTAÇÃO DE SERVENCIÁRIO e no site da CONTRATADA de que o referido contrato |
| encontra-se disponível na area academica do BENERICIARIO e no site da CONTRADADA, na internet<br>(www.faculdadediamica.com.br), manifestando sua anuência, pela aposição de suas assinaturas neste ato, a todas as suas<br>cláusulas e condições.                                                                                                    |
| Cláusula 4°: O(s) CONTRATANTE(S) reconhece(m) estar(em) cientes, ainda, do teor das Normas Institucionais que regem a<br>CONTRATADA, em especial, o Regimento Interno da Faculdade Dinâmica e as normativas que estabelecem os valores e<br>atualizações das mensalidades e serviços acadêmicos prestados aos estudantes dos cursos ofertados pela CONTRADADA,<br>publicadas de acordo com a Lei nº 9.870/99, que também se encontram disponíveis no site da CONTRADADA, na internet<br>(www.faculdadedinamica.com.br)                                                                                                    |
| Cláusula 5º: As partes declaram, ainda, estarem cientes que a (re)matrícula nos semestres subsequentes, conforme cláusula 2º,<br>estará condicionada à quitação de eventuais débitos pendentes e pretéritos, bem como ao pagamento da primeira parcela da<br>semestralidade atual, nos prazos e formas definidos pela CONTRATADA.                                                                                                    |
| Cláusula 6º: Permanecem inalteradas todas as demais disposições contidas no CONTRATO GERAL, registrado em Cartório.                                                                                                    |
| Cláusula 7*: As Partes elegem o foro da Comarca de Ponte Nova – MG para dirimir qualquer questão oriunda deste Termo e do<br>respectivo Contrato Geral, renunciando a todo e qualquer outro, por mais especial ou privilegiado que seja, podendo os casos omissos<br>serem resolvidos de comum acordo entre as partes convenientes.                                                                                                    |
| Estando assim justas e contratadas, as Partes assinam o presente Termo de Ciência e Consentimento, em 2 (duas) vias de igual teor<br>e forma para que produza seus efeitos.                                                                                                    |
| Ponte Nova (MG), de                                                                                                    |
|                                                                                                    |

Certifico que esse termo foi assinado e autenticado digitalmente por José Claudio Maciel de Oliveira – Diretor Geral da Facuidade Dinámica e validado por processo eletrônico pelos contratantes em DDMMWAAAA. Chave de Autenticação: NÚMERO DA CHAVE). Para venticar: a autenticidade deste documento, acesse <u>http://acedemico.facuidadedinamica.com.br/webgiz/publico</u> e informe o código de segurança [CODIGO DE VERIFICAÇÃO] ou aponte o seu dispositivo para o QR Code.

| QR   |  |
|------|--|
| Code |  |

A matrícula só será efetivada após a confirmação do pagamento da 1º parcela e da confirmação da assinatura do Termo de Ciência e Consentimento ao Contrato de Prestação de Serviços de Educação Escolar e Requerimento de Matrícula através do processo de validação eletrônico com Chave de Autenticação.

Não será permitida a frequência às aulas de alunos que não efetuaram o pagamento da 1ª parcela da semestralidade (2º/2022) e sem a devida comprovação da assinatura do Termo de Ciência e Consentimento ao Contrato de Prestação de Serviços de Educação Escolar.

O aluno com pendência na secretaria, tesouraria e/ou biblioteca deverá procurar a Faculdade Dinâmica no período que antecede a rematrícula, para regularizar sua situação, pois o sistema não permitirá a renovação da matrícula de alunos com pendências.

Todos os alunos deverão formalizar o processo de renovação de matrícula, independentemente de ser beneficiário do PROUNI, FIES, ou qualquer outro tipo de bolsa ou crédito, mesmo sendo 100%.

Rematrícula especial

21 a 24 de julho de 2022

Vencimento do boleto 25/07/2022

Os alunos que realizarão rematrícula especial serão notificados pela Secretaria Acadêmica.

Vencimento das próximas parcelas do 2º semestre de 2022

2ª parcela: 10/08/2022

3ª parcela: 10/09/2022

4ª parcela: 10/10/2022

5ª parcela: 10/11/2022

6ª parcela: 10/12/2022

O boleto para pagamento será disponibilizado no site da Faculdade Dinâmica, através do portal Área Acadêmica no menu Recebimentos – Situação Financeira.

A desistência do curso, após o processo de rematrícula, deverá ser comunicada com antecedência, presencialmente, por escrito em requerimento próprio disponível na Secretaria Acadêmica da Faculdade Dinâmica.

A mera infrequência do aluno às aulas ou atividades escolares, não desabriga o contratante do pagamento das parcelas das semestralidades vencidas e vincendas, tendo em vista a disponibilização dos serviços prestados pela contratada.

Dúvidas: (31) 3817-2010

Secretaria Acadêmica da Faculdade Dinâmica: (31) 99481-0064 WhatsApp

Tesouraria da Faculdade Dinâmica: (31) 99481-0038 WhatsApp